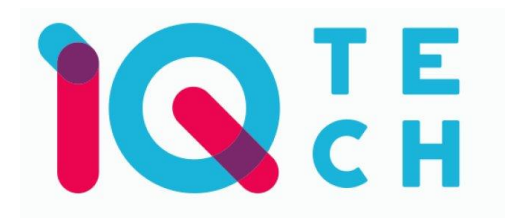

# iQtech SmartLife WS017 – návod

Nainstalujte si aplikaci Smart Life (kompatibilní se systémy iOS a Android) a zaregistrujte se.

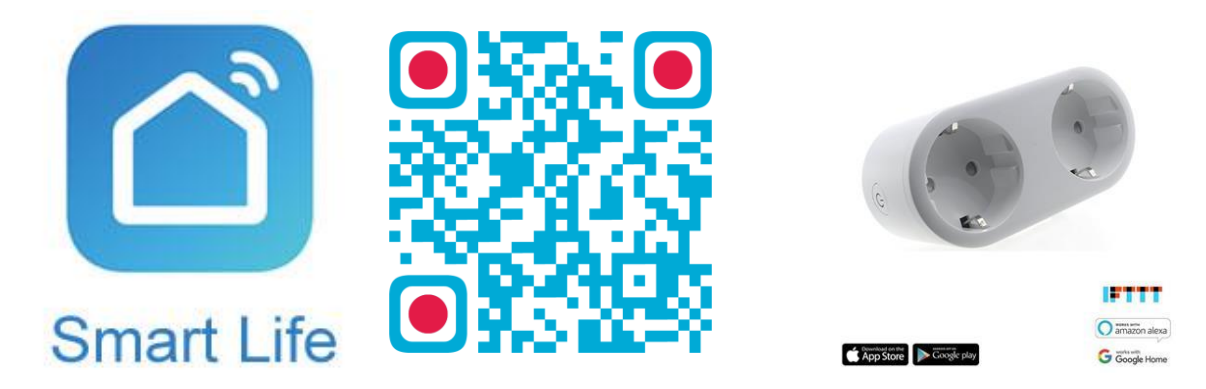

Registraci je možné provést buď přes e-mailovou adresu, nebo telefonní číslo. Na zvolený telefon/email vám přijde registrační kód, po jeho vyplnění si zvolte heslo do aplikace.

| 13:52 💝 🏾 🌂 🛱 🖬 83% 🛢            | 13:53 🗢 🔍 💥 🕅 83% 💼                                                       | 13:53 🗢 🔌 👯 🖞 🗐 83% 🖬                                                     | 13:54 😎 🛋 🕷 🛱 📰 83% 💼                              |  |  |  |
|----------------------------------|---------------------------------------------------------------------------|---------------------------------------------------------------------------|----------------------------------------------------|--|--|--|
|                                  | ← Ermail Telefon<br>Registrace e-mailem                                   | E-mail Telefon Zaregistrujte se podle mobilniho čísla Crach Panublic ±420 | Zadejte ověřovací kód                              |  |  |  |
|                                  | Czech Republic +420                                                       |                                                                           | nou                                                |  |  |  |
|                                  | E-mail                                                                    | Mobilni                                                                   |                                                    |  |  |  |
|                                  | Načtěte ověřovací kód                                                     | Načtěte ověřovací kód                                                     | Na vaši poštovní adresu byl odeslán ověřovací kód: |  |  |  |
|                                  |                                                                           |                                                                           | tomek@satomar.cz, Znovu odeslat(26s)               |  |  |  |
| Contraction of the               |                                                                           |                                                                           |                                                    |  |  |  |
| Registrovat                      |                                                                           |                                                                           |                                                    |  |  |  |
| Prihlásit se s existujícím účtem |                                                                           |                                                                           |                                                    |  |  |  |
| 1 mar 1 m                        | Souhlasim Smlouva o poskytování služeb a<br><u>Ochrana osobních údajú</u> | Souhias im Smiouxa o poskytování služeb a<br>Ochrana osobních údajú       |                                                    |  |  |  |
|                                  | m a k                                                                     | m a k                                                                     | III O <                                            |  |  |  |

Po úspěšné registraci si vytvořte svůj profil – rodinu. Můžete zvolit v jakých pokojích bude vaše SmartLife zařízení umístěno. Vyplňte také libovolné jméno rodiny a její umístění. Nyní můžete začít s přidáváním zařízení!

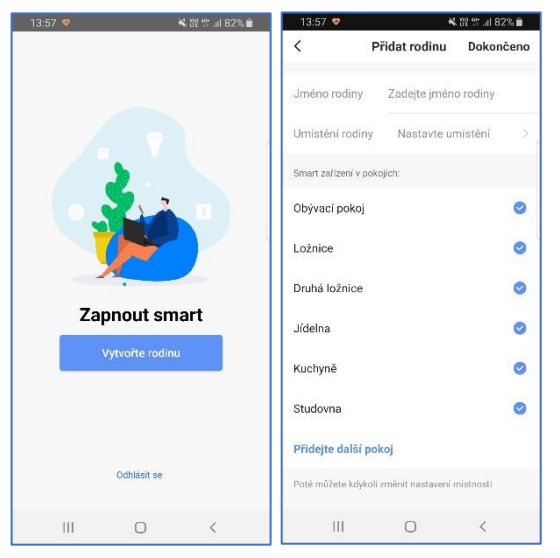

Pozn. Při přidávání zařízení musí být telefon připojen na Wi-Fi síť, jejímž prostřednictvím budete následně SmartLife zařízení ovládat. Wi-Fi síť musí být na frekvenci 2,4 GHz.

Na úvodní obrazovce zvolte volbu Přidat zařízení (pokud již máte nějaké zařízení přidáno, zvolte + v pravé horní části obrazovky) a poté a poté zkontrolujte, zda je vybrána volba Přidat ručně.

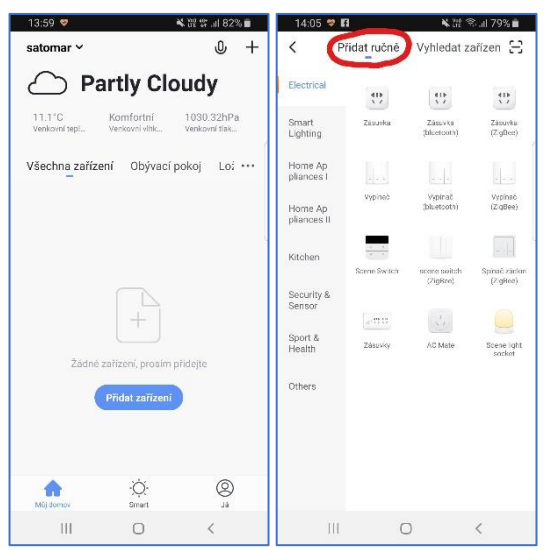

Pro přidání zásuvky RSH-WS017 vyberte volbu Zásuvky v sekci Electrical. Ujistěte se, že tlačítko na zásuvce rychle bliká (pokud ne, je tlačítko nutno déle podržet dokud nezačne blikat zrychleně) a tuto skutečnost potvrďte. Vyplňte heslo do Wi-Fi sítě. Spustí se párování. Po jeho dokončení vyberte umístění zařízení a zvolte jeho jméno a také umístění v domácnosti.

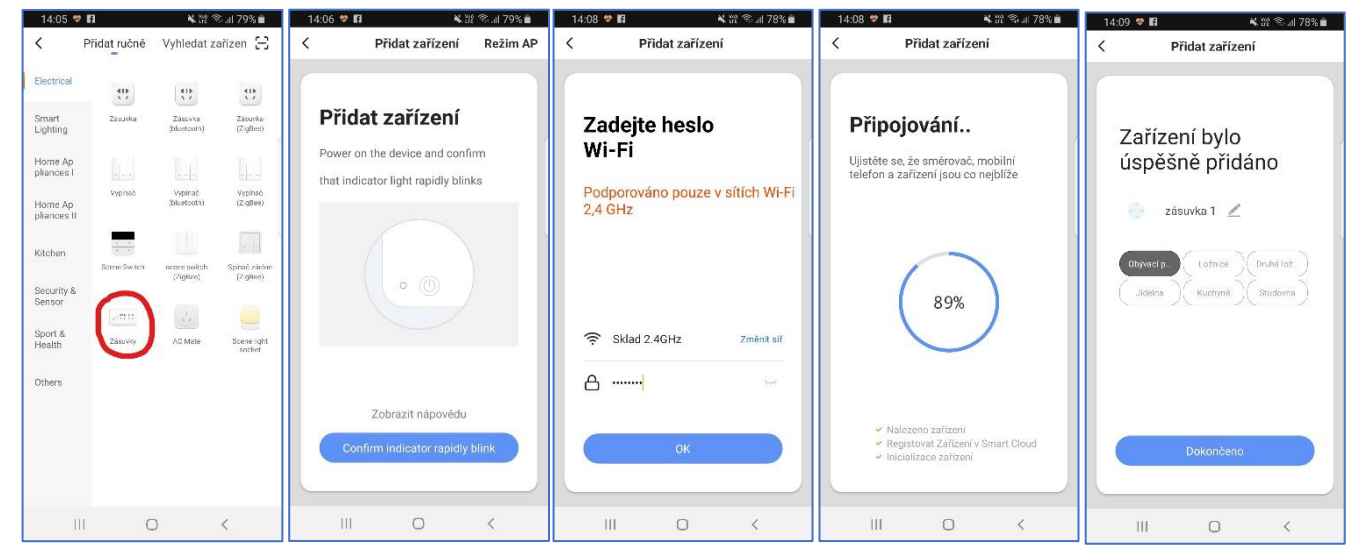

Pojmenování a umístění doporučujeme využívat zejména při plánu, kdy budete chtít používat více SmartLife zařízení. Nyní můžete začít zařízení používat!

V základní přehledu vidíte jméno dvojzásuvky, informaci o tom, zda je zapnutá, popř. ji můžete rychle zapnout/vypnout.

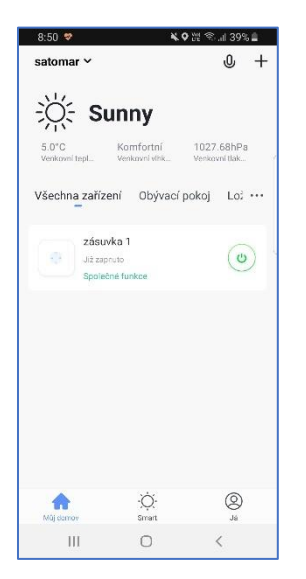

Pokud klepnete na název dvojzásuvky, dostanete se do podrobnějšího nastavení. Zde můžete zásuvky zapínat/vypínat jednotlivě, ale také pro každou nastavovat časové plány, časovač vypnutí nebo sledovat statistiky spotřeby.

| 9:48 💝 | ¥i 🖘 "il 88% 🔳              | 9:48 💝   | NI 🕾 // 88% 🖬 | 9:48 😻   | <b>N</b> I 7 | č.⊪ 88% ∎ | 9:28 💙         |                 | <b>K O</b> 222 S | 8.⊿145% ≜ |
|--------|-----------------------------|----------|---------------|----------|--------------|-----------|----------------|-----------------|------------------|-----------|
| ÷      | Dvojzasuvka                 | ÷        | Alarm         | ÷        | Countdown    | :         | ← Elec         | trical quant    | tity manag       | em 🖊      |
|        |                             | Switch 1 |               | Switch 1 |              | >         | Today electric | al quantity (KW | h)               |           |
|        | Schedule Countdown Electric | Switch 2 |               | Switch 2 |              | > '       | 0.02           |                 |                  |           |
| 0      |                             |          |               |          |              |           | 1              |                 |                  | Ì         |
| 0      | Switch 1 2                  |          |               |          |              | 5         | Current: (mA)  | 0.3             | 233,8            | 0.04      |
|        |                             |          |               |          |              |           | Year2019       |                 |                  |           |
|        | Switch 2 🗹                  |          |               |          |              |           | May            |                 |                  | 0.03 >    |
| 0      | J                           |          |               |          |              |           | April          |                 |                  | 0.01 >    |
|        |                             |          |               |          |              |           |                |                 |                  |           |
|        |                             |          |               |          |              |           |                |                 |                  |           |
|        |                             |          |               |          |              |           |                |                 |                  |           |
|        |                             |          |               |          |              |           |                |                 |                  |           |
| Lin    | jā; ki                      |          | o K           | ini.     | ą.           | 8         |                | Ó               |                  | §         |

## AP mód

V tomto režimu zásuvka vytvoří vlastní bezdrátovou síť (smartlife XXXX).

Pro přidání zásuvky RSH-WS017 v **režimu AP** vyberte volbu Zásuvky v sekci Electrical a v horní části přepněte na Režim AP. Ujistěte se, že tlačítko na zásuvce **pomalu** bliká (pokud ne, je tlačítko nutno déle podržet, dokud nezačne blikat pomalu). Zadejte heslo do Wi-Fi sítě a v dalším kroku připojte telefon k hotspotu, který vytvořila zásuvka.

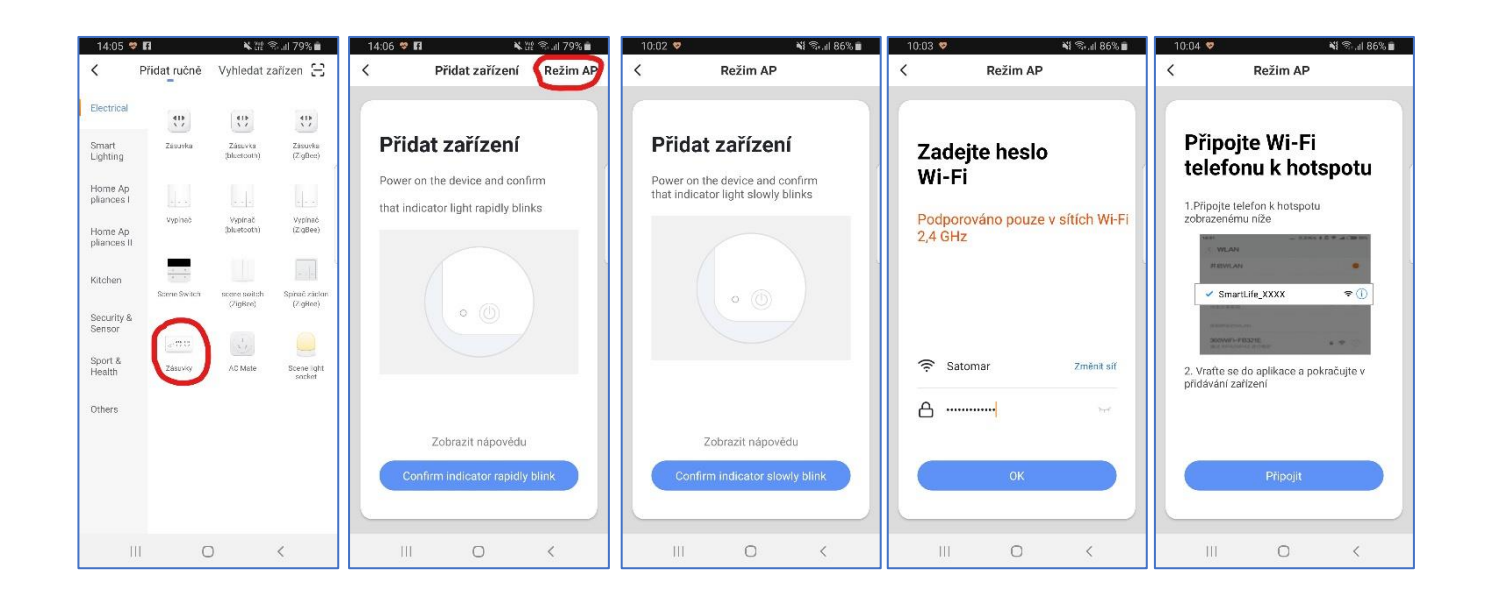

Spustí se párování. Po jeho dokončení vyberte umístění zařízení a zvolte jeho jméno a také umístění v domácnosti.

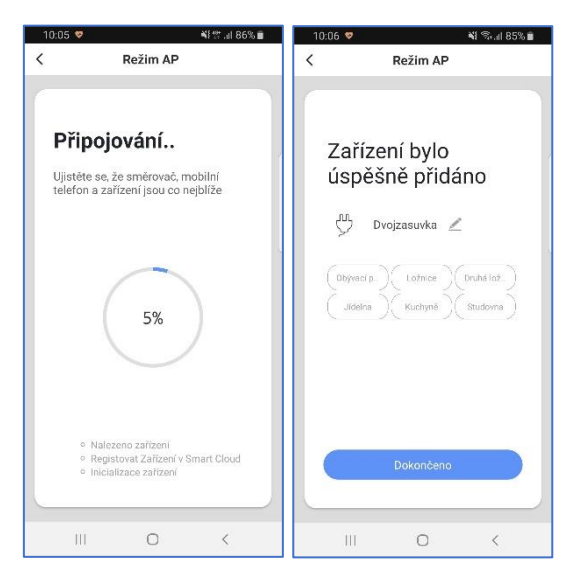

Pojmenování a umístění doporučujeme využívat zejména při plánu, kdy budete chtít používat více SmartLife zařízení. Nyní můžete začít zařízení používat! Možnosti aplikace jsou stejné jako u běžného režimu párování.

### Časté dotazy

#### Jak zásuvku resetuji?

Reset provedete delším podržením tlačítka na zásuvce. V zásuvce musí cvaknout a poté se rozbliká zapínací tlačítko.

Jak postupovat, když chci zásuvku přidat do nové Wi-Fi sítě? Zásuvku resetujte a znovu spusťte proces párování.

*Co se stane, když zásuvku vytáhnu z elektrické sítě a poté ji znovu zapojím?* Zásuvka nepůjde ovládat z mobilní aplikace Smart Life. Po opětovném připojení by cca. po deseti sekundách měla jít zásuvka znovu standardně ovládat.

#### Proč mi z aplikace nechodí upozornění?

Zkontrolujte, zda máte zasílání oznámení pro aplikaci Smart Life povolené na mobilním telefonu.

Distributor iQtech pro ČR: Agora DMT a.s. Řípská 11c, 627 00 Brno ww.agora.cz

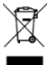

Výrobek obsahuje baterie a/nebo recyklovatelný elektrický odpad. V zájmu ochrany prostředí nelikvidujte výrobek s běžným odpadem, ale odevzdejte jej k recyklaci na sběrné místo elektrického odpadu.

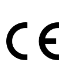

Tímto dovozce prohlašuje, že produkty iQtech SmartLife jsou ve shodě se základními požadavky směrnice 2014/53/EU. Kompletní text Prohlášení o shodě je ke stažení na www.agora.cz/navody.